# 建立自己的 LoRa 网络 — RAK811 及 RAK831 实作 评测

【自建 LoRa 网络专栏】,本次专栏将介绍以 RAK Wireless 出品的 LoRa 相关模 块及开发板自建 LoRaWAN 网络实作,采用 RAK811、RAK831 模块为例。

## 一、WisNode-Lora EVB 开发板套件实作说明

(一)套件内容介绍:

1. 套件开箱材料内容:

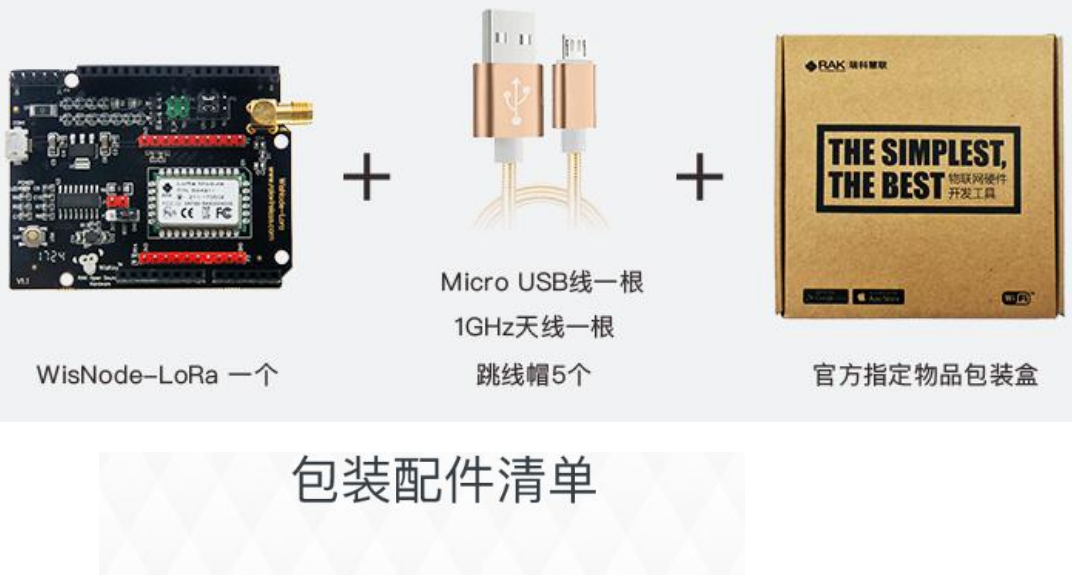

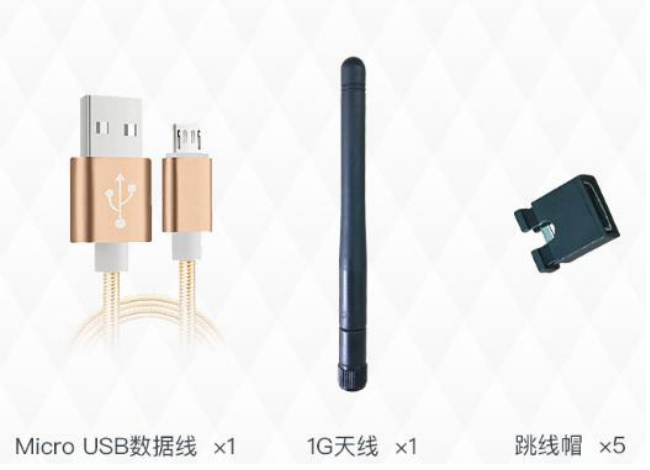

2.Wisnode-LoRa开发板外观(图片来源: RAK 官网)

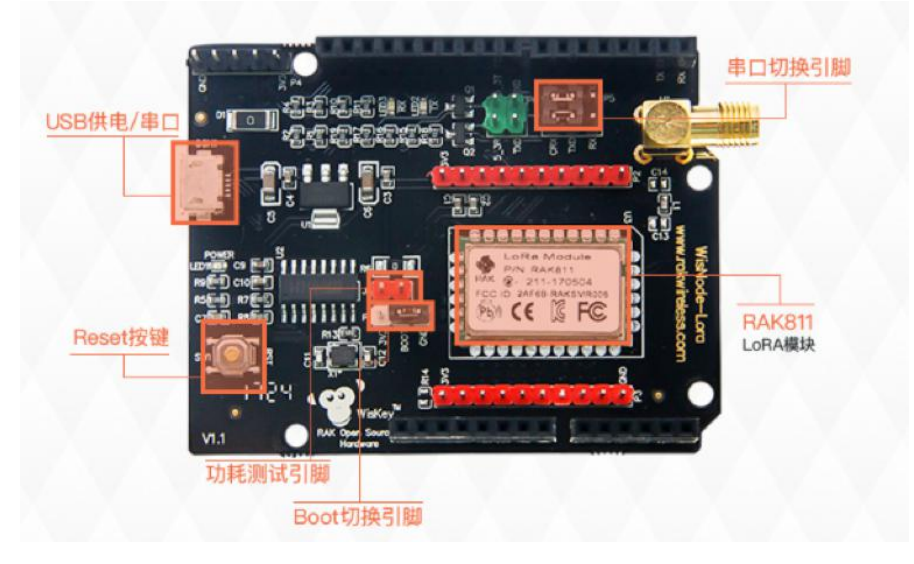

该 LoRa 开发板功能概述如下:

(1)Wisnode-LoRa: 采用 RAK811LoRa 模块

(2)开发板兼容 Arduion Shield,可直接插入 Arduino 兼容的所有 MCU 开发板,如 Arduino 系列: Arduino UNO R3、AduinoLeonado、Aduino Mega2560及 MediaTeKLinkit ONE、RealTek Ameba 8195AM 等开发板, 可直接透过 UART 接口以 AT Command 方式控制 LoRa 开发板,其规格如下:

• Wisnode-LoRa 采用 SX1276 射频芯片, Wisnode-LoRa-LF 采用 SX1278 射频芯片。

- 完全符合 LoRaWAN Class A&C 协议规范。
  - 支持 UART AT 多种命令格式,支持多 Channel 频段设定,可 直接以 AT Command 更改波特率及空中速率。
  - 可支持以 P2P 方式自建 LoRa 网或标准 LoRaWAN 协议建立 LoRa 网络。
- 远距离 LoRaWAN 频段: 868/915MHz(LoRa 点对点通信频段为:
   868-1020MHz)。

可支持不同国家公有 LoRaWAN 协议 AS923、AU915、EU868、KR920、
 US915 频段。

- 最大输出功率 100MW (20dBm),输出功率可在 5~20dBM。
- 高接收灵敏度: -130dBm@0.3kps(低至-146dBm)
- 强抗干扰性,前向纠错技术,传输距离 3000m, 空旷地域更远 5000m
- 低功耗,待机功耗 500nA,支持空中唤醒
- 多信道, 双数据缓冲区(每个 256 字节)
- LoRa / FSK / GFSK / OOK 调制,双向半双工通信。

3.开发板各接脚接口(图片来源: RAK 官网)

| 功能     | 名称             | 描述                                                                        |  |
|--------|----------------|---------------------------------------------------------------------------|--|
| 模块     | U3             | RAK811 Lora模块                                                             |  |
| 对外接口   | Micro USB      | 电源供电 直流5V输入,USB转串通信接口                                                     |  |
| 按键     | Reset          | 模块复位按键                                                                    |  |
| 引出脚    | P1<br>P4<br>P5 | 正常使用时跳帽切换到BOOT与GND之间,<br>模块进入Boot状态时将BOOT切到3.3V<br>Debug引脚,调试使用<br>串口切换引脚 |  |
| 功耗引脚   | J1             | 模块功耗测量引脚                                                                  |  |
| LED指示灯 | LED1 (Power)   | 电源指示灯                                                                     |  |

P5 串口切换说明:在后续的操作说明中都是默认使用EVB 上的Micro USB 供电和串口功能,操作之前需要 将CTX 与RXD 短接, CRX 与TXD 短接。

各接脚接口(图片来源: RAK 官网)

(二)模块韧体更新:

1.为确保靱体版本最新版,首先请到官网下载 RAK811Firmware 靱体更新工

具 Flash Loader Demostartor.zip

(1)下载连接点:

http://www.rakwireless.com/cn/download/RAK811/%E5%B7%A5%E5

<u>%85%B7</u>

| C () www.rakwireless.com/cn/download/                   | RAK811/工具                                                                       |
|---------------------------------------------------------|---------------------------------------------------------------------------------|
| 用程式 G Google 📙 從 IE 匯入 LA LASS環境感測                      | 器網卵 💋 零時空汙觀測網 👔 LASS-關源公益的環じ 🗋 串口HMI上位软件与 🚺 MakerPRO社群(Buili G Google URL Short |
| 文档下载<br>RAK就每一款模组为您提供了相应<br>其中包含了对应模组的使用方法、             | Z的开发文档,供您免费下载。<br>配置工具等中文、英文文档。                                                 |
|                                                         | RAK811 -> 工具                                                                    |
| <ul> <li>☑ RAK IoT APP SDK</li> <li>☑ RAK411</li> </ul> | E CH340 Drive.rar                                                               |
| <ul><li></li></ul>                                      | CP210x_Windows_Drivers.zip                                                      |
| <ul><li></li></ul>                                      | Flash Loader Demonstrator.zip                                                   |

(2)解压缩后执行: flase\_loader\_deo\_v2.8.0 安装刻录程序

| 合管理 ▼ | 🖬 開創 | (新增資料夾                 |                |      | = • 🔟     |
|-------|------|------------------------|----------------|------|-----------|
| 🔋 文件  | *    | 名稱                     | 修改日期           | 類型   | 大小        |
| ♪ 音樂  |      | Ish_loader_demo_v2.8.0 | 2015/8/31 上午 0 | 應用程式 | 34,823 KB |
| 引 祝訊  |      | 📋 readme               | 2015/8/31 上午 0 | 文字文件 | 2 KB      |
| ■ 圖片  |      | version                | 2015/8/31 上午 0 | 文字文件 | 13 KB     |

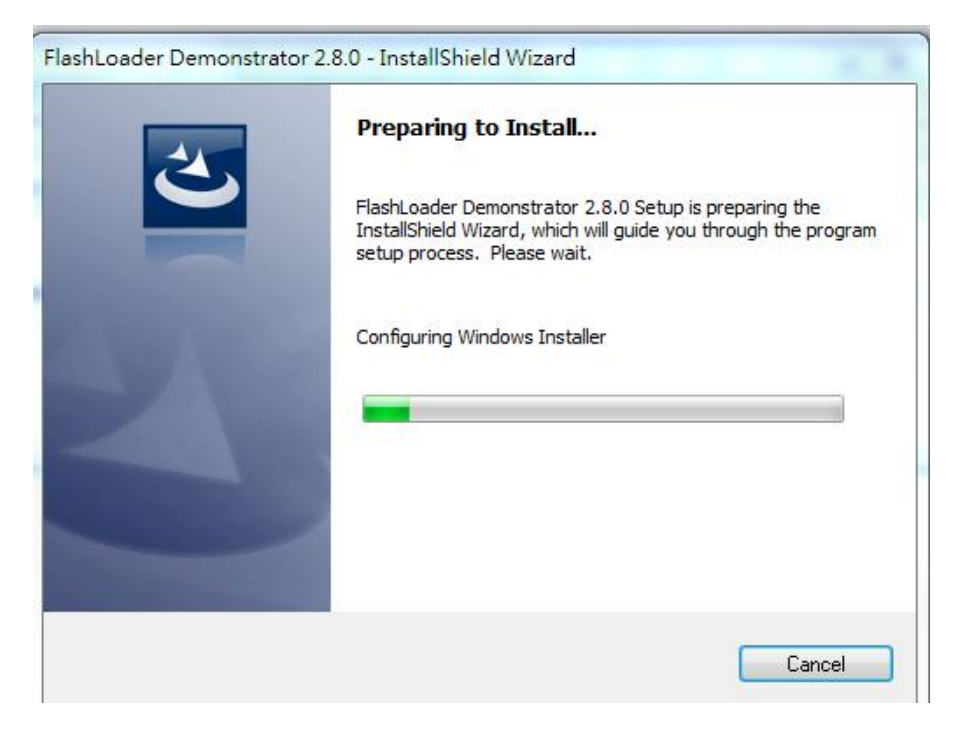

|  | The InstallShield(R) Wizard will allow you to modify, repair, or<br>remove FlashLoader Demonstrator 2.8.0. To continue, dick<br>Next. |
|--|----------------------------------------------------------------------------------------------------|
|--|----------------------------------------------------------------------------------------------------|

(3)下载最新版 Firmware 韧体 .BIN 檔

下载连接点:

http://www.rakwireless.com/cn/download/RAK811/%E5%9B%BA%E4%B

<u>B%B6%E5%8D%87%E7%BA%A7</u>

| www.rakwireless.com/cn/downloa | ad/RAK811/固件升级                                                 |
|--------------------------------|----------------------------------------------------------------|
| 式 🔓 Google 📙 從 IE 匯入 LA LASS環境 | 感測器網路 💋 零時空汙觀測網 🚹 LASS-關源公益的環影 🎦 串口HMI上位软件与 📑 MakerPRO社群(Build |
|                                |                                                                |
|                                |                                                                |
|                                |                                                                |
|                                | RAK811 -> 固件升级                                                 |
| + LX200V30                     |                                                                |
| E RAK IOT APP SDK              |                                                                |
|                                | E Hash Loader Demonstrator.zip                                 |
|                                | ReleaseNotes 20171106 tyt                                      |
|                                |                                                                |
| + RAK421                       | <b>V1023.zip</b>                                               |
|                                |                                                                |
|                                | 🗮 V1026.zip                                                    |
|                                |                                                                |
|                                | <b>V2022.zip</b>                                               |
|                                |                                                                |
|                                |                                                                |

(4)解压缩下载的 ZIP 檔:

| RAK811_V2022_AS923.bin | 2017/11/6下午 0  | BIN 檔案 | 80 KB |
|------------------------|----------------|--------|-------|
| RAK811_V2022_AU915.bin | 2017/11/6下午 0  | BIN 檔案 | 79 KB |
| RAK811_V2022_EU868.bin | 2017/11/6下午 0  | BIN 檔案 | 80 KB |
| RAK811_V2022_KR920.bin | 2017/11/6下午0   | BIN 檔案 | 80 KB |
| RAK811_V2022_US915.bin | 2017/11/6 下午 0 | BIN 檔案 | 79 KB |

2. 刻录最新靱体版本:

(1)要刻录新韧体需先将利用所附的跳接帽将 P1 Boot 跳接至 3V3,并将 P5 CRX 跳接 TXD、CTX 跳接 RXD,并利用 Micro USB 线连接板子 CON1 再接 到个人计算机端的 USB 座。

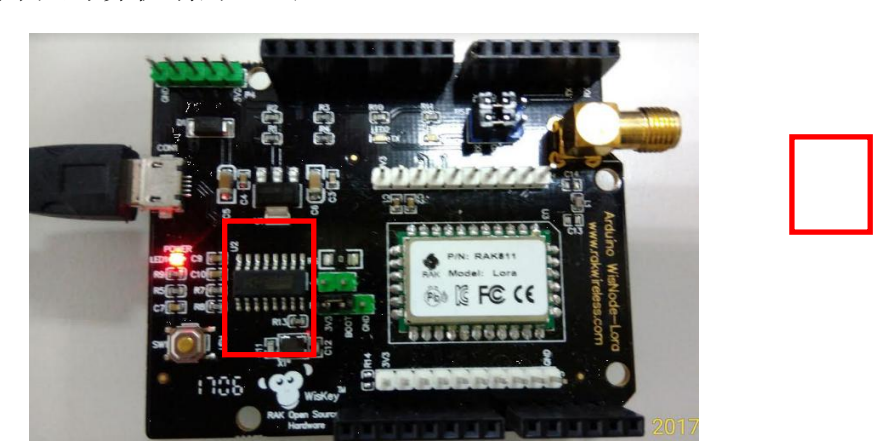

(2)执行 Flash Loader Demonstrator 刻录程序:

| onnection.   | nmunication po | rt and set s | ettings, then | click next to a | open |   |  |
|--------------|----------------|--------------|---------------|-----------------|------|---|--|
| Common for a | all families   |              |               |                 |      |   |  |
| Port Name    | COM5           | •            | Parity        | Even            | •    |   |  |
| Raud Rate    | 115200         | -            | Echo          | Disabled        | -    | _ |  |
| Data Bits    | 8              | -            | Timeout(s)    | 10              | •    |   |  |
|              |                |              |               |                 |      |   |  |
|              |                |              |               |                 |      |   |  |
|              |                |              |               |                 |      |   |  |
|              |                |              |               |                 |      |   |  |
|              |                |              |               |                 |      |   |  |
|              |                |              |               |                 |      |   |  |

(3)选择 UART 正确 COM Port 及传输设定再按<Next>执行下一步,如果接

线正确将出现下列画面,表示读取正常,再按<Next>执行下一步。

| 8 | Target is read | able. Please ( | click "Next" | to proceed. |            |       |
|---|----------------|----------------|--------------|-------------|------------|-------|
|   |                |                |              |             |            |       |
|   |                |                |              | Re          | move prote | ction |
|   |                |                |              |             |            |       |
| 0 |                |                |              |             |            |       |
|   |                |                |              |             |            |       |
|   |                |                |              |             |            |       |

(4)Target 选择 STM32L1\_Cat1-128K 选项,再按<Next>执行下一步。

|                          |                       | life.augm   | nented     |   |
|--------------------------|-----------------------|-------------|------------|---|
| <sup>o</sup> lease, sele | ct your device in the | target list |            |   |
| Target                   | STM32L1_Cat1-12       | 28K         |            | - |
| PID (b)                  | 0416                  |             |            |   |
|                          |                       |             |            |   |
| BID (h)                  | 2.0                   |             |            |   |
| Version                  | 3.0                   |             |            |   |
| lash mappin              | g                     |             |            |   |
| Name                     | Start address         | End address | Size       |   |
| Page0                    | 0x 8000000            | 0x 80000FF  | 0x100 (0K) |   |
| Page1                    | 0x 8000100            | 0x 80001FF  | 0x100 (0K) |   |
| Page2                    | 0x 8000200            | 0x 80002FF  | 0x100 (0K) |   |
| Page3                    | 0x 8000300            | 0x 80003FF  | 0x100 (0K) |   |
| Page4                    | 0x 8000400            | 0x 80004FF  | 0x100 (0K) |   |
| Page5                    | 0x 8000500            | 0x 80005FF  | 0x100 (0K) |   |
| 🏷 Page6                  | 0x 8000600            | 0x 80006FF  | 0x100 (0K) |   |
| Page7                    | 0x 8000700            | 0x 80007FF  | 0x100 (0K) |   |
| Page8                    | 0x 8000800            | 0x 80008FF  | 0x100 (0K) |   |
| 🏷 Page9                  | 0x 8000900            | 0x 80009FF  | 0x100 (0K) |   |
| D 10                     | 0x 8000A00            | 0x 8000AFF  | 0x100 (0K) |   |
| Pagelu                   |                       |             |            |   |

(5)点选ODownload to device 选项,并撰取已下载之最新版韧体 .bin

档案,按<Next>执行刻录韧体。

| Erase     C Selection     Download to device     Download from file           |        |
|-------------------------------------------------------------------------------|--------|
| Erase     C All     C Selection     Download to device     Download from file |        |
| All C Selection     Download to device     Download from file                 |        |
| Download to device     Download from file                                     |        |
| C Download from file                                                          | 4      |
|                                                                               |        |
| Erase necessary pages     No Erase     Global Frase                           |        |
| @ (h) 8000000                                                                 |        |
| Optimize (Remove some FFs)     Verify after download                          |        |
| Apply option bytes                                                            |        |
| C Upload from device                                                          |        |
|                                                                               |        |
|                                                                               |        |
| DISABLE VRITE PROTECTION V                                                    |        |
|                                                                               | 120    |
| Back New Cancel Close                                                         |        |
|                                                                               |        |
| Flash Loader Demonstrator                                                     | Ð      |
| F                                                                             |        |
| life.augmented                                                                |        |
|                                                                               |        |
|                                                                               |        |
| Target STM32L1 Cat1-128K                                                      |        |
| Map file STM32L1_Cat1-128K.STmap                                              |        |
|                                                                               |        |
| Operation DOWNLOAD                                                            |        |
| File name D:\2017PR0JECT\RAK_LoRa\RAK_FW\RAK811_'                             | V2022_ |
|                                                                               |        |
| File size 79.56 KB (81465 bytes)                                              |        |
| Status 18.28 KB (18722 bytes) of 79.56 KB (81465 bytes)<br>Time 00.05         |        |
| Time 00.03                                                                    |        |
|                                                                               |        |
|                                                                               |        |
|                                                                               |        |
| Downloading data 23%                                                          |        |
| Downloading data 23%                                                          |        |

(6)刻录完成,按<Close>结束程序。

(7)拔掉 USB 线将 P1 恢复正常操模式,将 Boot 跳接至 GND,再利用 Serial Port Test 程序以 Micro USB 线连接板子 CON1,选择端口,传输设 定参数 115200, 8, N, 1。

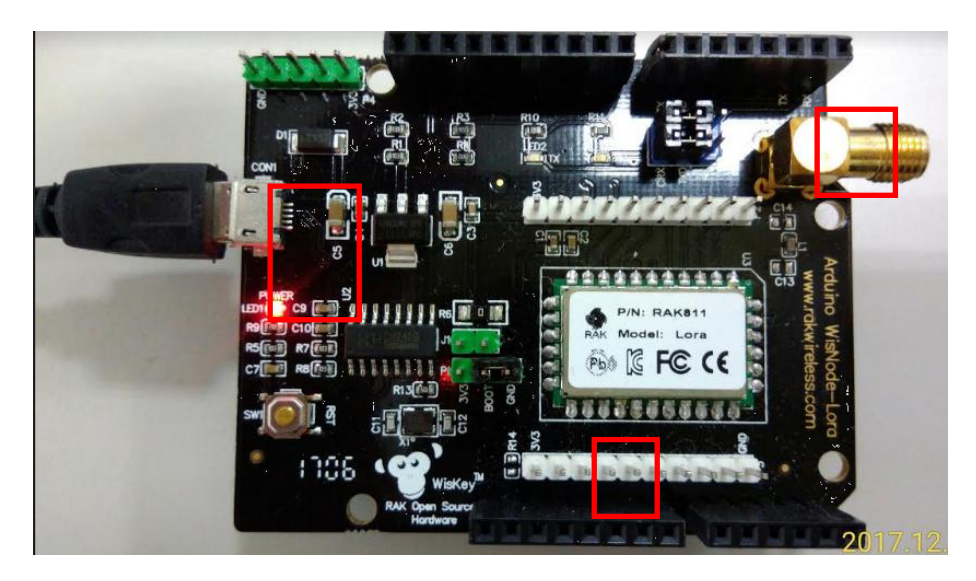

(8)以at+band 及at+version 查看刻录后的靱体预设频段及版本是否

正确,如下:

| EX (88) ASCII () EX辞理解: 100 • 一件止<br>CACEURS (69)<br>CACEURS (69)<br>CACEURS                                                                                                    | 檔案 ⊂【檢視 】/工具 ◎ 滋項 ◎ 診                                | 291              |                           | 🖯 雑簡         |
|----------------------------------------------------------------------------------------------------|------------------------------------------------------|------------------|---------------------------|--------------|
| OrEUses (R9)<br>OFENSES (R9)<br>OFENSES<br>OFENSES<br>OFENSES<br>OFEN | HEX (R3) ASCII (3)                                   | 記錄筆數: 100 🔻 📃 停止 | HEX                       |              |
| ASCI<br>atmade<br>通項<br>原報総定<br>通訊埠: COM5 ・<br>傳輸證率: 115200 ・<br>資料位元: 8 ・<br>特室位元: None ・<br>停止位元: 1 ・                                                                                                    | 1: OKEU868 (R9)<br>2: OK2.0.2.2 (R11)<br>5: OK0 (R5) | *                | 01 02 03 04 05 06         | 軍筆傳送         |
| 選項     軍業傳送       選項     軍業傳送       確範定定     通訊埠: COM5 •       博士: 115200 •        資料位元: 8 •        検索位元: None •        停止位元: 1 •     ●                                                                                                    |                                                      |                  | ASCII                     |              |
| /#%#2/#<br>通訊埠: COM5 →<br>停始速率: 115200 →<br>资料位元: 8 →<br>检查位元: None →<br>停止位元: 1 →                                                                                                    |                                                      |                  | 選項                        | 軍筆傳送         |
| 諸語埠: COM5 - (単格は上来)<br>(律領)理率: 115200 -<br>資料位元: 8 -<br>徐室位元: None -<br>停止位元: 1 - (回) (料用)(計)(第一日)(第二日)(第二日)(第二日)(第二日)(第二日)(第二日)(第二日)(第二                                                                                                    |                                                      |                  | 傳輸設定                      | 2#841198     |
| (俸補該率: 115200 ・<br>資料位元: 9 ・<br>検査位元: None ・<br>停止位元: 1 ・ (副) (時時前期)                                                                                                    |                                                      |                  | 通訊埠: COM5 -               | X /M MARGERS |
| 資料位元: S ・<br>検索位元: None ・<br>停止位元: 1 ・ <b>()</b> <sup>(1)</sup> (1))(1)(1)(1)(1)(1)(1)(1)(1)(1)(1)(1)(1)                                                                                                    |                                                      |                  | 傳輸速率: 115200 ▼            |              |
| W E III. 1 - 1 - 1 - 1 - 1 - 1 - 1 - 1 - 1 - 1                                                                                                    |                                                      |                  | 資料位元: 8 ▼<br>絵本位元: None = |              |
|                                                                                                    |                                                      |                  | 優重並先 None ▼               |              |
|                                                                                                    |                                                      |                  | нтши.                     | 同時通訊埠 開設通訊埠  |
|                                                                                                    |                                                      |                  |                           |              |
|                                                                                                    |                                                      |                  |                           |              |
|                                                                                                    |                                                      |                  |                           |              |
|                                                                                                    |                                                      |                  |                           |              |
|                                                                                                    |                                                      |                  |                           |              |

(三)P2P 实作测试:

1. 开发板接线方式:

(1)将 P1 恢复正常操模式,利用所附的跳接帽将 Boot 跳接至 GND。

(2)将 P5 CRX 跳接 TXD、CTX 跳接 RXD,并利用 Micro USB 线连接板子 CON1 再接到个人计算机端的 USB 座。

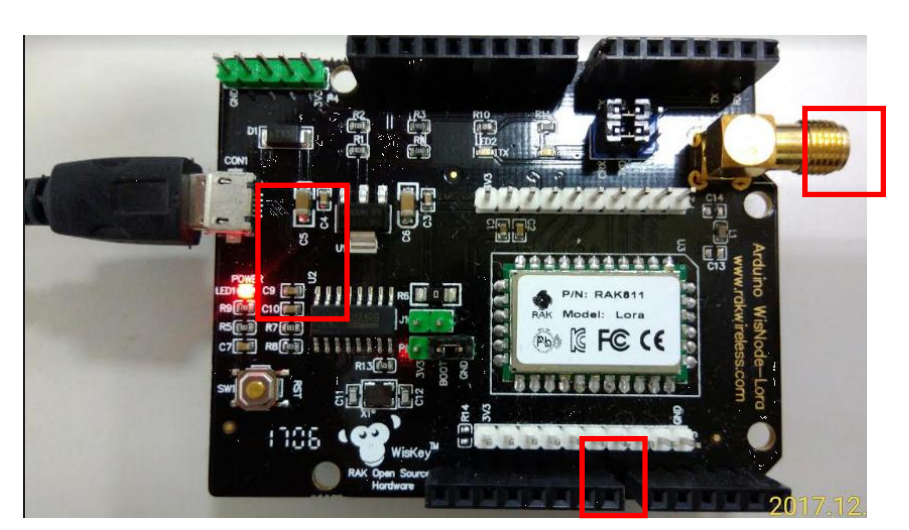

跳接帽跳接方式(图片来源:柯大创客屋)

- 2. 以 Micro USB 线连接板子 CON1 , 同时连接 2 片开发板至 PC USB 端。

2组 Wisnode-LoRa 开发板 P2P 测试(图片来源:柯大创客屋)

3. 同时开启 2 个 Serial Port Test 程序连接开发板进行测试,选择正确

| 🖵 串口測試 v1.1.2.0                                                                                 | the proper are not been an                                                                                                    |                                        |                                                                                     |                                                                 |
|-------------------------------------------------------------------------------------------------|----------------------------------------------------------------------------------------------------|----------------------------------------|-------------------------------------------------------------------------------------|-----------------------------------------------------------------|
| ● 檔案 《 檢視 》 工具<br>HEX (R5) ASCII (5)                                                            | ◎ 選項 🕝 說明<br>記錄筆數: 100 👻 🦳 停止                                                                                                    | HEX                                    | 🔍 精簡                                                                                | ■ ■ ■ ■ ■ ■ ■ ■ ■ ■ ■ ■ ■ ■ ■ ■ ■ ■ ■                           |
| HEX (65) ASCII (5)<br>1: Welcome to RAKGII (R19)<br>3: OKCU25 (R1)<br>4: OKC (R5)<br>5: OK (R4) | 記録業務: 100 ● 停止     電 □ 副試 v.11.20     電 電 ■ 副試 v.11.20     電 電 、 載荷 ● 工具 ◎ 毀荷 ● 説明     国友 (QS) ASCII (5)     I: 0 (X.0.2.2 (R11)     B: 0 OCEUBES (RS)     S: 0 ACEUBES (RS)     S: 0 ACEUBES (RS)     S: 0 AC (As) | HEX<br>31 32 33 34<br>配紙筆集: 100 • ● 停止 | +EX<br>01 02 03 04 05 06<br>ASCII<br>attmode=1<br>選項<br>傳輸成準<br>順前地・COM1 ・<br>傳輸成準: | ● <sup>● ●</sup> 四和4<br>● ● ● ○ ○ ○ ○ ○ ○ ○ ○ ○ ○ ○ ○ ○ ○ ○ ○ ○ |
|                                                                                                 |                                                                                                    |                                        | 資料位元: 8 	 •<br>檢查位元: None 	 •<br>停止位元: 1 	 •                                        | BMIÆRI4                                                         |

端口, 传输设定参数 115200, 8, N, 1。

开启 2 个 Serial Port Test 程序进行测试(图片来源:柯大创客屋)

4. 以下列指令进行测试:

at+version

回应: OK2.0.2.2 (R11)

at+band

回应: OKEU868 (R9)

at+mode

回应: OK0 (R5

at+mode=1 // 设定为 P2P mode

回应: OK (R4)

at + mode

回应: OK1 (R5) // P2P mode

#### 接收端:

```
at+rf_config=867700000, 10, 0, 1, 8, 14
回应: OK (R4)
※说明: 设定 LoRa P2P 频段为 867.7MHz,SF=10, 频寛=125KHz,coding
```

rate:4/5, Preamlen=8, Power:14dBm

指令说明: at+rf\_config[=<freq>, <sf>,<bw>, <cr>, <prlen>, <pwr>]: 设置 P2P 的 TXD 和 RXD 的射频参数。<freq>: 频率,默认 86000000(86000000 ~102000000); <sf>: 扩频因子,默认 7 (6-10); <bw>:带宽,默认 0(0:125KHz, 1:250KHz, 2:500KHz); <cr>: 编码率,默认 1(1:4/5, 2:4/6, 3:4/7, 4:4/8); <prlen>: 前 导码长度默认 8 (8-65535); <pwr>: 发送功率默认 14 (5-20)

at+rxc=1

回应: OK (R4)
※说明: 设定设置 Lora 连续接收
指令说明: at+rxc=<report\_en>: 设置 Lora 连续接收参数, <report\_en>:
是否回报结果

at+rx\_stop :停止 Lora 连续接收

回应: OK (R4) ※说明: 停止 Lora 连续接收

发送端:

```
at+rf_config=867700000, 10, 0, 1, 8, 14
回应: OK (R4)
※说明: 设定 LoRa P2P 频段为 867.7MHz,SF=10, 频寛=125KHz,coding
rate:4/5, Preamlen=8, Power:14dBm
```

指令说明: at+rf\_config[=<freq>, <sf>,<bw>, <cr>, <prlen>, <pwr>]: 设置 P2P 的 TXD 和 RXD 的射频参数。<freq>: 频率,默认 86000000(860000000 ~102000000); <sf>: 扩频因子,默认 7 (6-10); <bw>: 带宽,默认 0(0:125KHz, 1:250KHz, 2:500KHz); <cr>: 编码率,默认 1(1:4/5, 2:4/6, 3:4/7, 4:4/8); <prlen>: 前导码 长度默认 8 (8-65535); <pwr>: 发送功率默认 14 (5-20)

at+txc=100,1000,80010000600010002da9557e142d9

```
    回应: OK (R4)
    ※说明: 设定设置 Lora 连续接收
    指令说明: at+rxc=<report_en>: 设置 Lora 连续接收参数, <report_en>: 是
    否回报结果
```

at+tx\_stop

回应: OK (R4) ※说明: 停止 Lora 连续发送

|                                                                      | 2 8/2 J                   |                   |                                                                                                    |               |
|----------------------------------------------------------------------|---------------------------|-------------------|----------------------------------------------------------------------------------------------------|---------------|
| X (R94) ASCII (94)                                                   | 記錄筆數: 100 🔻 🗌 停止          | HEX               |                                                                                                    |               |
| at+recv=0,0,-112,11,15,800100000p4                                   | 0001000185055781418070551 | 01 02 02 04 05 06 |                                                                                                    |               |
| at+recv=0,0,-113,11,15,800100000                                     | 🖵 串口測試 v1.1.2.0           |                   |                                                                                                    |               |
| at+recv=0,0,-113,11,15,800100000                                     |                           |                   |                                                                                                    |               |
| at+recv=0.0,-113.10.15.800100000                                     | 📒 檔案 🔍 檢視 🎤 工具 💿 燈頂 😢 説明  |                   |                                                                                                    | Q             |
| at+recv=0.0 -113.11.15.800100000                                     |                           |                   |                                                                                                    |               |
| at+recy=0.0113.10.15.800100000                                       | LIEV (PS) ASCII (5)       | 記錄筆數: 100 🔻 🦳 停止  | HEX                                                                                                    |               |
| at+recy=0.0113.13.15.800100000                                       | IIIN (IC) Heen (I)        |                   |                                                                                                    |               |
| at+recv=0.0115.11.15.800100000                                       | 1: OK2.0.2.2 (R11)        | A                 | 01 02 03 04 05 06                                                                                                    | 13            |
| at+recv=0,0,-113,10,15,800100000                                     | 2: OKEU868 (R9)           |                   |                                                                                                    |               |
| at+recv=0,0,-115,10,15,800100000                                     | 3: OK1 (R5)               |                   |                                                                                                    | 97 47 AH 34   |
| at+recv=0,0,-113,11,15,800100000                                     | 4: OK (R4)                |                   |                                                                                                    | <b>車車</b> 碑 达 |
| at+recv=0,0,-113,12,15,800100000                                     | 5: OK (R4)                |                   |                                                                                                    |               |
| at+recv=0,0,-113,12,15,800100000                                     |                           |                   |                                                                                                    |               |
| at+recv=0,0,-113,12,15,800100000                                     |                           |                   | ASCIT                                                                                                    |               |
| at+recv=0,0,-113,12,15,800100000                                     |                           |                   | ASOL                                                                                                    |               |
| at+recv=0,0,-113,12,15,800100000                                     |                           |                   | at+txc=100 1000 80010000600010002da9557e142d9                                                                                                    | 3             |
| at+recv=0.0,-112.12.15.800100000                                     |                           |                   | u. u.e. 100,1000,00010000000000000000000000000                                                                                                    |               |
| at+recy=0.0113.11.15.800100000                                       |                           |                   |                                                                                                    |               |
| at+recy=0.0113.10.15.800100000                                       |                           |                   | 選項                                                                                                    | 軍筆傳送          |
| at+recy=0.0,-113,11,15,800100000                                     |                           |                   |                                                                                                    |               |
| at+recv=0.0,-112,13,15,800100000                                     |                           |                   |                                                                                                    |               |
| at+recv=0,0,-113,12,15,800100000                                     |                           |                   |                                                                                                    |               |
| at+recv=0,0,-115,11,15,800100000                                     |                           |                   |                                                                                                    |               |
| at+recv=0,0,-113,12,15,800100000                                     |                           |                   |                                                                                                    |               |
| at+recv=0,0,-113,13,15,800100000                                     |                           |                   | 傳輸設定                                                                                                    | <u></u>       |
| at+recv=0,0,-113,11,15,800100000                                     |                           |                   |                                                                                                    | 法除罪           |
| at+recv=0,0,-113,12,15,800100000                                     |                           |                   | 通訊場·COM5 -                                                                                                    | × 7517-0440   |
| at+recv=0,0,-113,11,15,800100000                                     |                           |                   | Jacquirte. Costas                                                                                                    |               |
| at+recv=0.0,-112,13,15,800100000                                     |                           |                   |                                                                                                    |               |
| at+recv=0.0113.11.15.800100000                                       |                           |                   | 傳輸速率: 115200 👻                                                                                                    |               |
| at+recy=0.0113.11.15.800100000                                       |                           |                   |                                                                                                    |               |
| at+recv=0.0,-115,10,15,800100000                                     |                           |                   | - Annalysis also merel in the second second s |               |
| at+recv=0,0,-113,12,15,800100000                                     |                           |                   | 資料位元: 8 ▼                                                                                                    |               |
| at+recv=0,0,-113,10,15,800100000                                     |                           |                   |                                                                                                    |               |
| at+recy=0.0115.9.15.8001000006                                       |                           |                   | 检查位示 None *                                                                                                    |               |
|                                                                      |                           |                   | TAX THE LIC / G . A TOMO                                                                                                    |               |
| at+recv=0,0,-115,11,15,800100000                                     |                           |                   |                                                                                                    |               |
| at+recv=0,0,-115,11,15,800100000<br>at+recv=0,0,-113,12,15,800100000 |                           |                   |                                                                                                    |               |

2个 Serial Port Test 程序 P2P 测试结果(图片来源:柯大创客屋)

(四)LoRaWAN 联机实作测试:利用 Wisnode-LoRa RAK811 模块传送至 RAK831 LoRa Gateway

1. 开发板接线方式:

(1)将 P1 恢复正常操模式,利用所附的跳接帽将 Boot 跳接至 GND。

(2)将 P5 CRX 跳接 TXD、CTX 跳接 RXD,并利用 Micro USB 线连接板子 CON1 再接到个人计算机端的 USB 座。

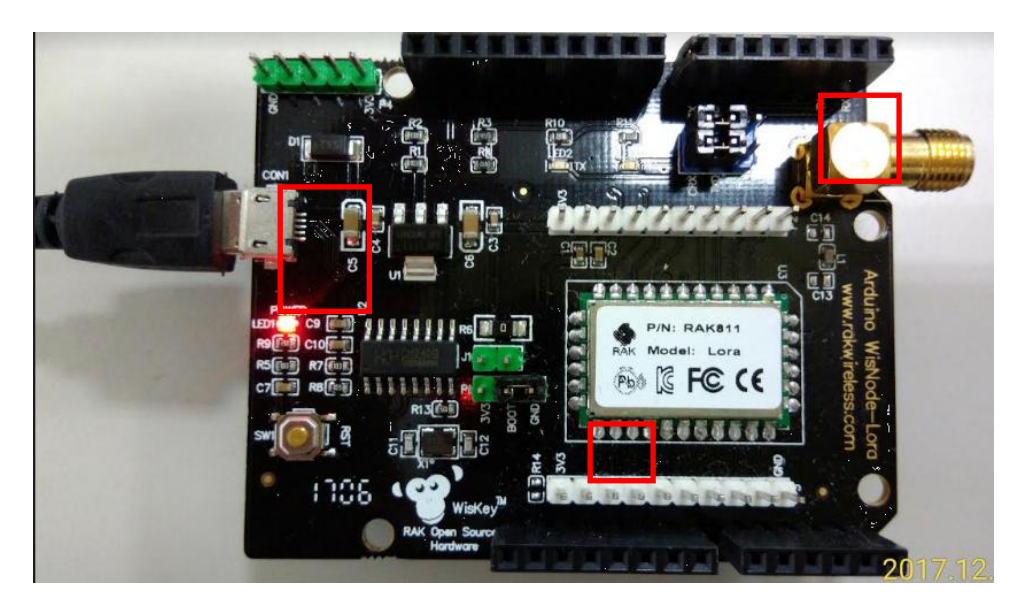

2. RAK831 LoRa Gateway 接线方式:(参考『建立自己的 LoRa 网络 — RAK 831 模块评析』)

https://makerpro.cc/2017/11/build-the-lora-network-with-rak

<u>831/</u>

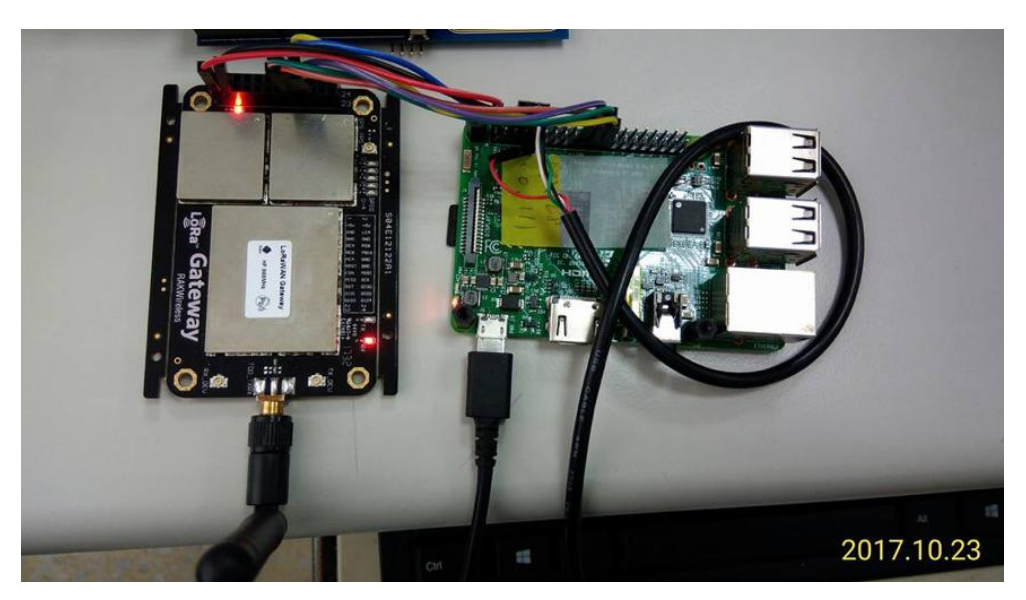

RAK831 网关模板与 Raspberry Pi3 组合连接图(图片来源:柯大创客屋)

### 3. 按照下列步骤安装 LoRaWAN 软件:

- (1). sudo apt-get update
- (2). sudo apt-get upgrade
- (3). sudo apt-get install git
- (4). 使用 git 命令下载安装程序
- (5).git clone -b spi https://github.com/ttn-zh/ic880a-gateway.git
- (6).cd ic880a-gateway/
- (7). 安装程序,执行 install. sh
- (8). sudo ./install.sh

(9). 在安装的过程中,会询问你是否通过远程配置文件安装,你可以选择 'y'或者'yes'来继续安装,这时树莓派就会自动下载网上提供 的开源的代码。你会在安装的提示信息中看到网关的 EUI,请记住这 个 EUI 信息,这很重要。

|   | pi@raspberrypi:-/                              |
|---|------------------------------------------------|
|   | The Things Network Gateway installer           |
|   | Version master                                 |
|   | Updating installer files                       |
|   | Already up-to-date.                            |
|   | Gateway configuration:                         |
|   | Detected EUI B827EBFFFE7881FC from wlan0       |
| 1 | Do you want to use remote settings file? [y/N] |

Gateway的EUI 信息(图片来源:柯大提供)

(11). 如果你使用的是远程配置,那么你就必须拥有远程配置文件。你需要在这个连结上创建,你的远程配置文件,配置文件为JSON档,文

件名为刚才需要记住的设备 EUI (e.g. B827EBFFFE7B80CD. json)

(12). 由于是在别人的 gi thub 项目中提交自己的档,因此需要别人的同

意,你需要点提交申请,大概一天后,你的档就会出现在该项目中。

| "gateway_ID": "B827EBFFFEBBF413",             |              |
|-----------------------------------------------|--------------|
| "servers": [                                  |              |
| { <del>4'</del>                               |              |
| "server_address": "router.eu.thethings.networ | k", <b>←</b> |
| "serv port up": 1700, «                       |              |
| "serv_port_down": 1700,↔                      |              |
| "serv_enabled": true↔                         |              |
| }ቍ                                            |              |
| ],*'                                          |              |
| "ref_latitude": 25.0822850,€                  |              |
| "ref_longitude": 121.4502592, 4               |              |
| "ref_altitude": 10,€                          |              |
| "contact_email": "kochingchang@gmail.com", e  |              |
| "description": "KODAIOTLAB"                   |              |
| e.                                            |              |

档案的内容,可以查看其它人提交的文件用作参考

4.到TTN 网站注册 Gateway: <u>https://www.thethingsnetwork.org/</u>

(1)RAK831 网关安装完成后,你需要到LoRa 网络服务商注册网关,由于 使用的程序为TTN 提供的,因此只能使用TTN 做为网络服务商。首先, 你需要注册一个TTN 账号,然后添加网关设备。网关设备的ID 请使 用前面记住的设备 EUI。如果你不太清楚如何注册设备,请参考 <u>Gateway</u> Registration 的网站。

(2) REGISTER GATEWAY 注册 1 个 Gateway

| Gateways > Register                                             |  |
|-----------------------------------------------------------------|--|
| REGISTER GATEWAY                                                |  |
| Gateway EUI The EUI of the gateway as read from the LoRa module |  |
|                                                                 |  |
| 请勾选后再输入设备 EUI 即可                                                |  |

| GATEWAY | OVERVIEW                        | © setting:                             |
|---------|---------------------------------|----------------------------------------|
|         | Gateway ID cul-b827cbfffc2dd4a9 |                                        |
|         | Description RAK831 GW           | ······································ |
|         |                                 |                                        |
|         |                                 |                                        |
|         |                                 |                                        |
|         |                                 |                                        |
|         |                                 |                                        |
|         |                                 |                                        |
|         |                                 |                                        |
|         |                                 |                                        |
|         |                                 |                                        |

一旦注册了网关,就会看到网关控制台页面(红色方框可以显示网关是否连接上)

5. 建立 APPLICATIONS 及 DEVICE

| CONSO | LE<br>NITY EDITION   |                       | Applications                      | Gateways         |
|-------|----------------------|-----------------------|-----------------------------------|------------------|
| Gate  | eways                |                       |                                   |                  |
|       |                      |                       |                                   |                  |
| G     | ATEWAYS              |                       | 0                                 | register gateway |
|       | eui-b827ebfffe178f91 | LoRaWAN915            | • connected                       | AS_920_923       |
|       | eui-b827ebfffe3845f0 | RAK831-LoRaWAN-112    | <ul> <li>not connected</li> </ul> | EU_863_870       |
| E     | eui-b827ebfffebbf413 | RAK831LoRaGateway-111 | • connected                       | EU_863_870       |

# (1)新增 APPLICATION

| CONSOLE<br>COMMUNITY EDITION          |                     | Applications  | Gateways        |
|---------------------------------------|---------------------|---------------|-----------------|
| Applications                          |                     |               |                 |
|                                       |                     |               |                 |
| APPLICATIONS                          |                     |               | add application |
| mostlink1015 for 20171015 LoRa course | ttn-handler-eu      | 70 83 D5 7E D | 0 00 75 82      |
| myrak831gw RAK831GW                   | ttn-handler-eu      | 88 27 EB FF F | E BB F4 13      |
| mytest3 My test                       | ttn-handler-asia-se | 70 83 D5 7E D | 0 00 75 BB      |

(2)新增 DEVICE